# 航空宇宙防衛力シンポジウム

# Zoomウェビナーの視聴マニュアル(ブラウザ版)

### パソコンのブラウザからZoomのウェビナーに参加する方法

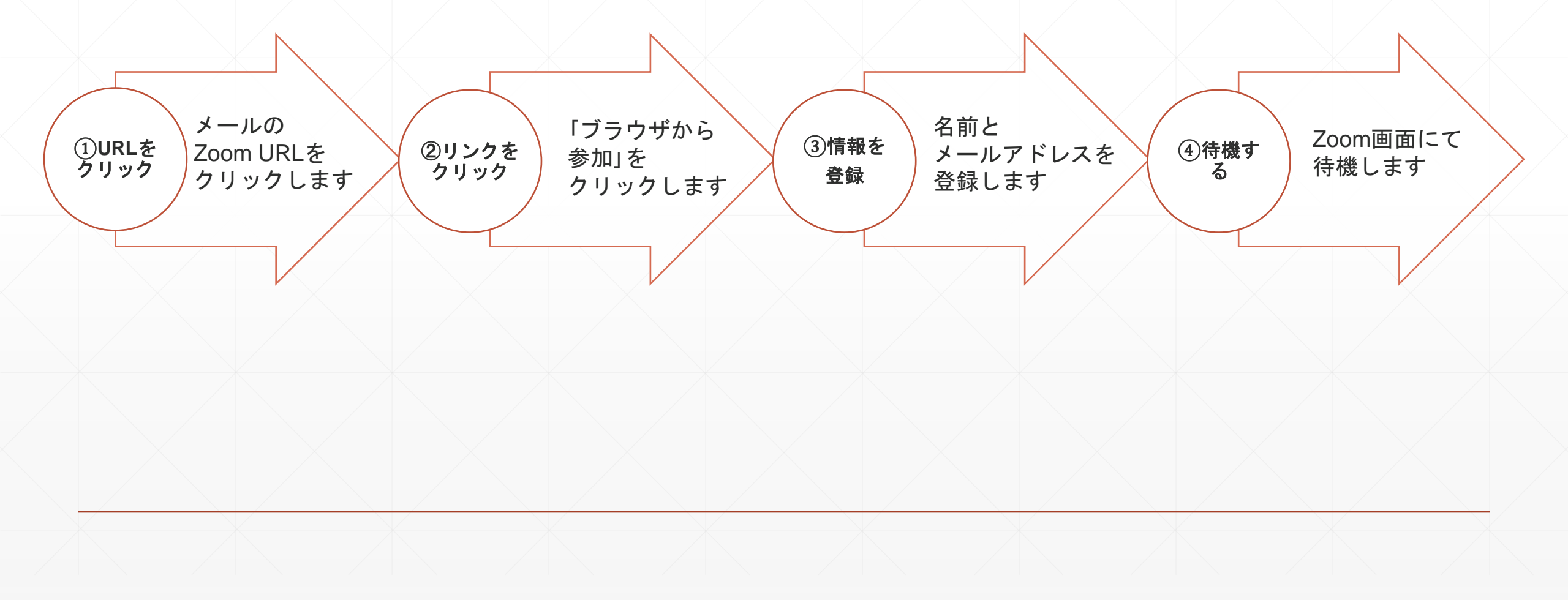

### ①URLをクリック

# ②リンクをクリック(ブラウザから参加)

#### 1.「キャンセル」をクリック

|        | ZOOM Zoom Meetings を開きますか?                                                                                                    |                      | zoom |
|--------|----------------------------------------------------------------------------------------------------|----------------------|------|
| $\leq$ | https://us06web.zoom.us が20アブリケーションを開く許可を求めていま<br>す。<br>ロッ06web.zoom.us が20アブリケーションを開く許可を求めていま<br>す。<br>プラウザが表示しているダイアログのOpen Zoom Workplace appをクリック<br>ださい<br>ダイアログが表示されない場合は、以下のミーティングを起動をクリックして<br>い<br>ミーティングに参加することにより、サービス利用規約とプライバシーステートメントに同意した<br>なります。 | わしてく<br>こくださ<br>たことに |      |
|        | Zoom Workplace アプリがインストールされていませんか? 今すぐダウンロードする<br>©2024 Zoom Communications, Inc. All rights reserved.<br>トラストセンター「利用サイドライン」は全国等(コンプライマンマ)」母」(考慮の知り取りについて」Cook                                                                                                    |                      |      |

#### 2.「ミーティングを起動」をクリック

| zoom |                                                                                                    |
|------|----------------------------------------------------------------------------------------------------|
|      |                                                                                                    |
|      |                                                                                                    |
|      |                                                                                                    |
|      |                                                                                                    |
|      | フラウザが表示しているダイアログのOpen Zoom Workplace appをクリックしてく                                                                       |
|      | ださい                                                                                                    |
|      | ダイアログが表示されない場合は、以下の <b>ミーティングを起動</b> をクリックしてくださ                                                                        |
|      | <i>נ</i> ۱                                                                                                    |
|      | ミーティングに参加することにより、サービス利用規約とプライバシーステートメントに同意したことに<br>なります。                                                               |
|      | ミーティングを起動                                                                                                    |
|      | Zoom Workplace アブリがインストールされていませんか? 今すぐダウンロードする                                                                         |
|      | ©2024 Zoom Communications, Inc. All rights reserved.<br>トラストセンター 利用ガイドライン 法令順守(コンプライアンス) 個人情報の取り扱いについて Cookie の設定<br>ー |
|      |                                                                                                    |

### ②リンクをクリック(ブラウザから参加)

#### 3.再度「キャンセル」をクリック

|   | zoom   | Zoom Meetings を開きますか?                               |  |
|---|--------|-----------------------------------------------------|--|
|   |        | https://us06web.zoom.us がこのアプリケーションを開く許可を求めています。    |  |
|   |        | □ us06web.zoom.us でのこのタイプのリンクは常に関連付けられたアプリで         |  |
|   |        | Zoom Meetings を開<br>) (キャンセル                        |  |
|   | ブラウザカ  | が表示しているダイアログのOpen Zoom Workplace appをクリックしてく        |  |
|   |        | ださい                                                 |  |
|   | ダイアログ  | ブが表示されない場合は、以下の <b>ミーティングを起動</b> をクリックしてくださ         |  |
|   |        | L)                                                  |  |
| < | ミーティング | ブに参加することにより、サービス利用規約とプライバシーステートメントに同意したことに<br>なります。 |  |
|   |        | ミーティングを起動                                           |  |
|   |        |                                                     |  |
|   |        | Zoom Workplace アプリがインストールされていませんか? 今すぐダウンロードする      |  |
|   |        | Zoom Workplace アプリで問題が発生しましたか? ブラウザから参加             |  |
|   |        |                                                     |  |
|   |        |                                                     |  |

#### 4.「ブラウザから参加」をクリック

| zoom                                                                                      |
|-------------------------------------------------------------------------------------------|
|                                                                                           |
|                                                                                           |
|                                                                                           |
| ブラウザが表示しているダイアログの <b>Open Zoom Workplace app</b> をクリックしてく                                 |
| ださい                                                                                       |
| ダイアログが表示されない場合は、以下の <b>ミーティングを起動</b> をクリックしてくださ                                           |
| い                                                                                         |
| ミーティングに参加することにより、サービス利用規約とプライバシーステートメントに同意したことに<br>なります。                                  |
| ミーティングを起動                                                                                 |
| Zoom Workplace アプリがインストールされていませんか? 今すぐダウンロードする<br>Zoom Workplace アプリア問題が発生しました。2 ブラウザから参加 |
|                                                                                           |

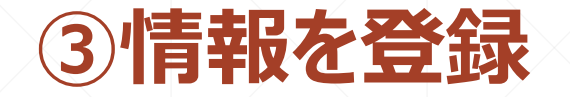

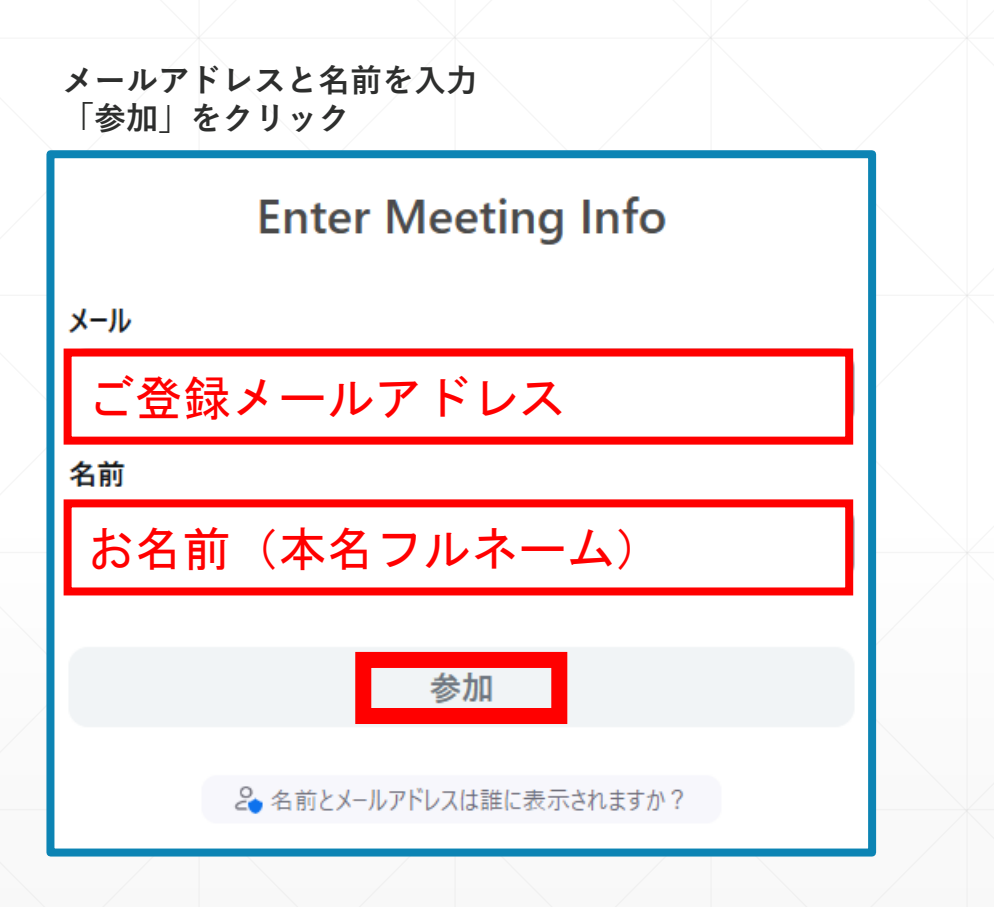

### ④主催者がZoomウェビナー を開始するまで、待機する

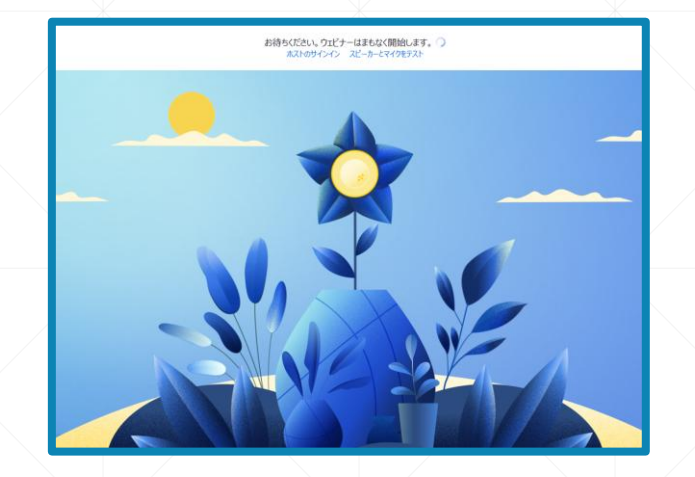

#### 「詳細」をクリック 通訳言語を選択してください

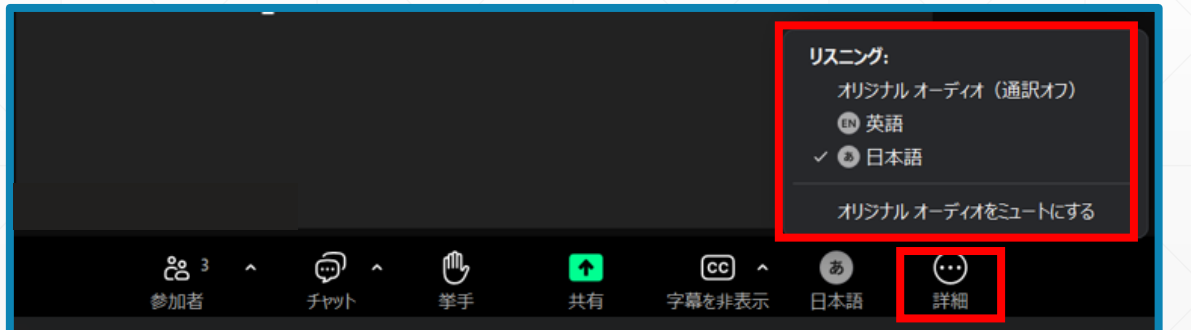